## Android APP Operation Guide

This system can support the Android APP control, recommend the Tablet, not mobile phone.

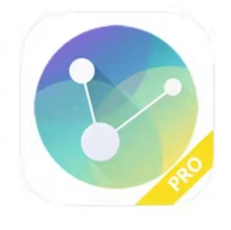

## IPXAV.apk.1

**Step 1**: Make sure the AV over IP system has connected to the Wifi router and tablets connected to the same Wifi, and start running the IPXAV APP and login with the specific user name and password:

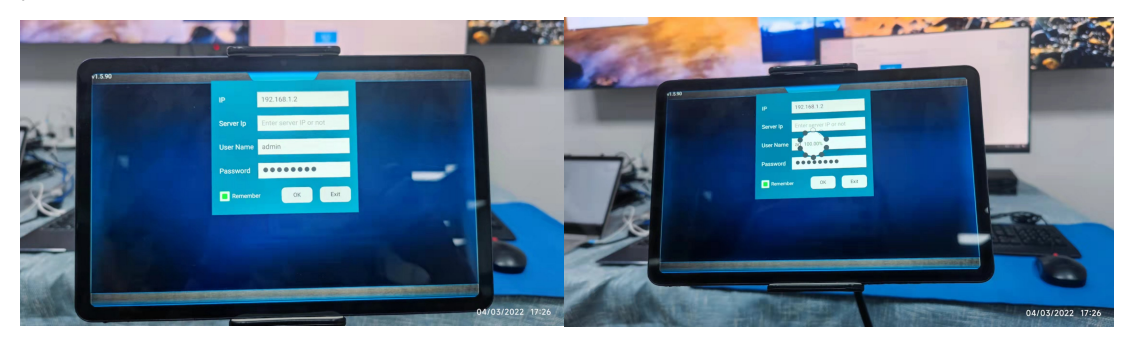

Step 2: After login, it will be showing the below interface:

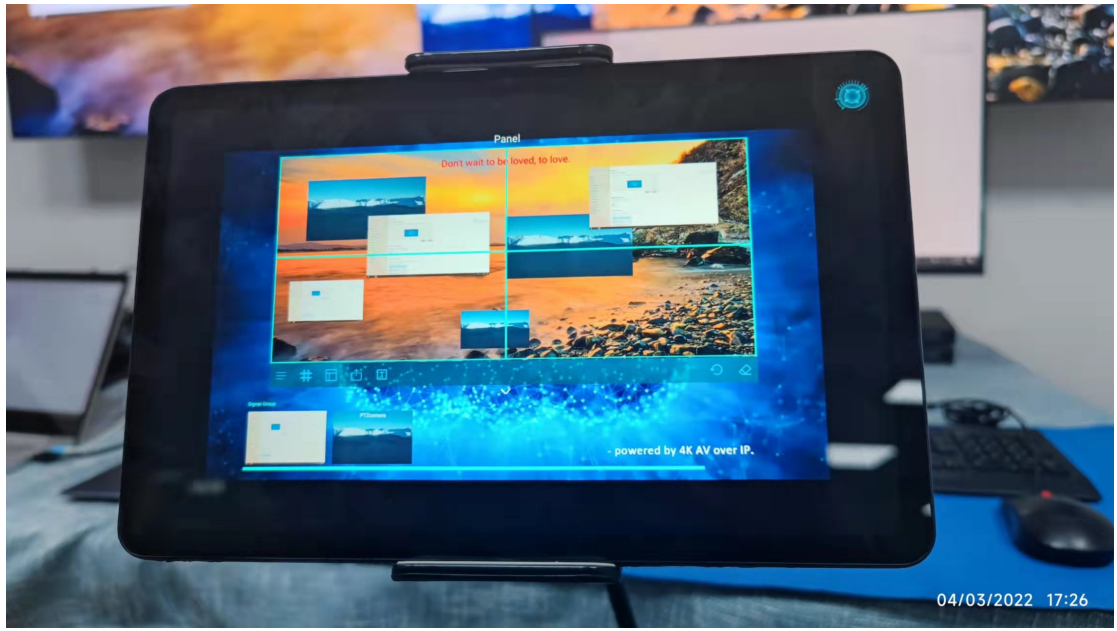

**Step 3**: The control UI will be just like the Windows client control software:

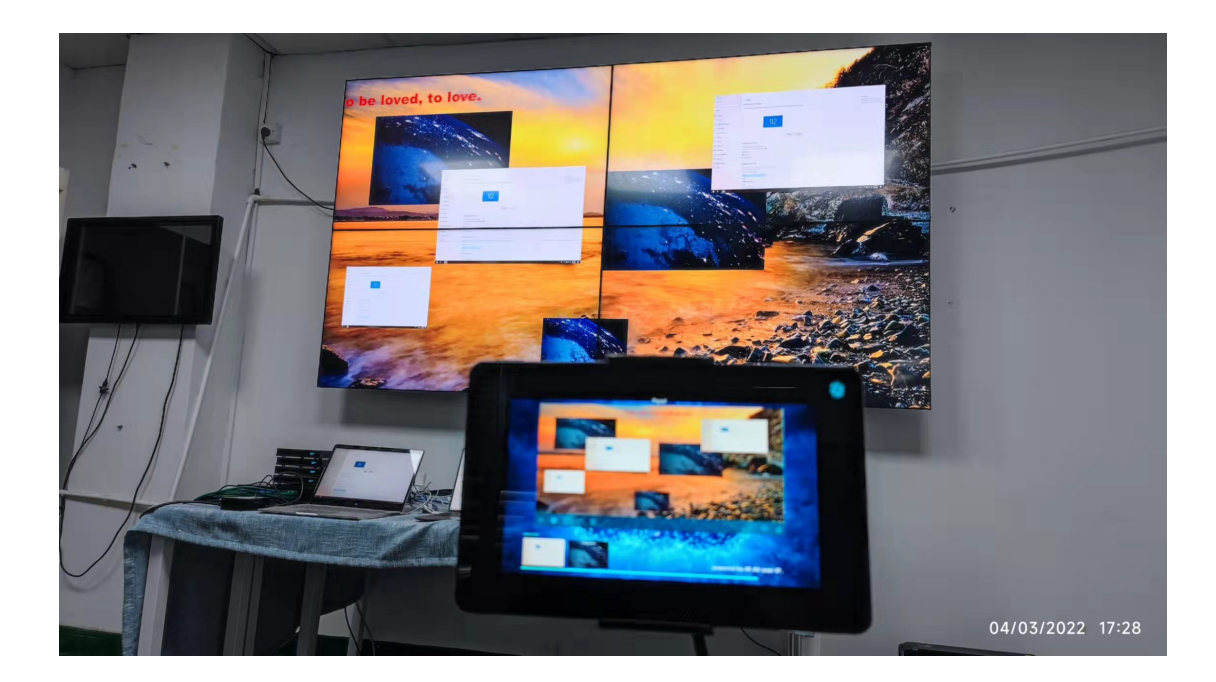

Below are some pictures of the controlling:

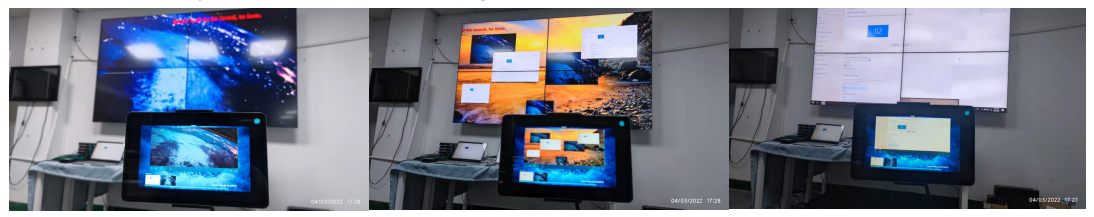

Software KVM control from the APP:

|                                                                          | Display<br>Rearrange your displays<br>Sens a display the sensor for a. Press and You                      | nd fan anterell it displanje finan akturg fan regersrægte K. | Searcy Sector<br>Regularization of the sector of the<br>Regularization of the sector of the sector of the<br>Regularization of the sector of the sector of the<br>sector of the sector of the sector of the sector of the<br>sector of the sector of the sector of the sector of the sector of the<br>sector of the sector of the sector of the sector of the sector of the sector of the sector of the sector of the<br>sector of the sector of the sector | ni ta segu<br>Ta se anti- |
|--------------------------------------------------------------------------|----------------------------------------------------------------------------------------------------|--------------------------------------------------------------|----------------------------------------------------------------------------------------------------|---------------------------|
| Spream<br>C Draphy<br>eff Sacott<br>Nacktonion & actions<br>S Facos mult | 112                                                                                                    |                                                              |                                                                                                    |                           |
| 0 hand 1000                                                              |                                                                                                    | Linesity Degest                                              |                                                                                                    |                           |
| D latery                                                                 |                                                                                                    |                                                              |                                                                                                    |                           |
| in Sprage                                                                | Brightness and color                                                                                      |                                                              |                                                                                                    |                           |
| Ca Taxat mode                                                            | Change brightness for the bulk-in dispfay                                                                 |                                                              |                                                                                                    |                           |
| X Daved speriment                                                        | Nught light                                                                                               |                                                              |                                                                                                    |                           |
| Ch Current                                                               | hages light settings                                                                                      |                                                              |                                                                                                    |                           |
| A Rematta Deskase                                                        | Windows HD Color                                                                                          |                                                              |                                                                                                    |                           |
| Brook C                                                                  | Get a brighter: more vibrant picture in HDB and WCG videos gam<br>and apps on the display selected above. |                                                              |                                                                                                    |                           |
|                                                                          | Windows HD Color settings                                                                                 |                                                              |                                                                                                    |                           |
|                                                                          | 125%                                                                                                    |                                                              |                                                                                                    |                           |
|                                                                          | 150% (Becommended)                                                                                        |                                                              |                                                                                                    |                           |
|                                                                          | An over a string or trap                                                                                  |                                                              | 1.0                                                                                                    | 100 (* di 41/2012         |
|                                                                          |                                                                                                    |                                                              |                                                                                                    |                           |
|                                                                          |                                                                                                    | Cancel                                                       |                                                                                                    |                           |
|                                                                          |                                                                                                    |                                                              |                                                                                                    |                           |
|                                                                          |                                                                                                    |                                                              |                                                                                                    |                           |
|                                                                          |                                                                                                    |                                                              |                                                                                                    |                           |
|                                                                          |                                                                                                    |                                                              |                                                                                                    |                           |